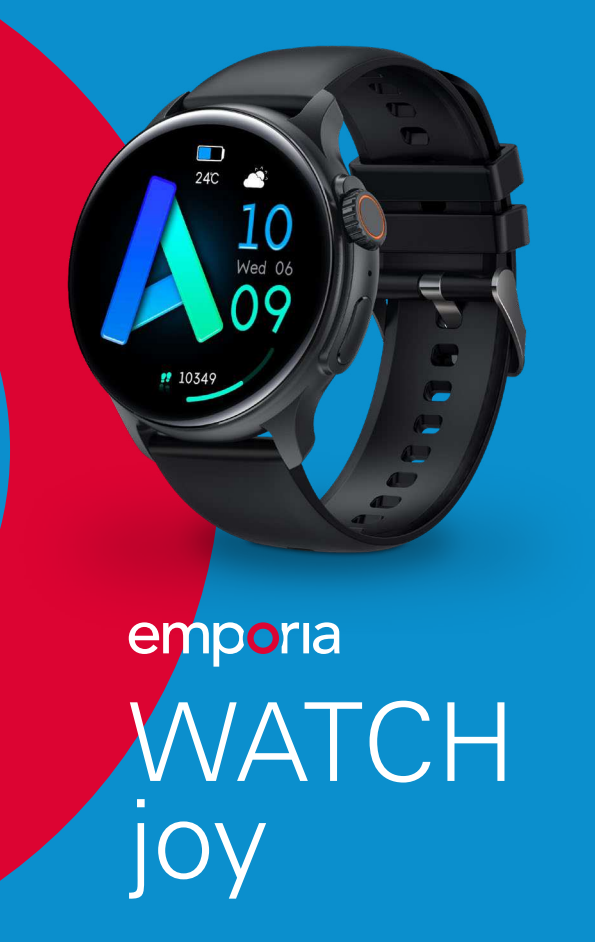

Vielen Dank für den Kauf der emporia JOY SMARTWATCH. Bitte lesen Sie die Anleitung sorgfältig durch, um optimale Ergebnisse zu erzielen.

# INHALT

Smartwatch, USB-Magnetladekabel, Bedienungsanleitung.

# **AUFLADEN**

Verbinden Sie das Gerät zum Aufladen mit einem Computer oder Laptop mithilfe des mitgelieferten USB-Magnetkabels. Bringen Sie das magnetische Ende des USB-Kabels mit den Ladekontakten auf der Rückseite Ihrer Smartwatch in Kontakt. Bitte verwenden Sie nur das mitgelieferte USB-Kabel für die Smartwatch. Bitte laden Sie die Smartwatch vollständig auf, bevor sie die Smartwatch verwenden. Achten Sie auf die magnetische Seite des Kabels; wenn Sie es an die Steckdose anschließen und es mit einer metallischen Oberfläche in Kontakt kommt, kann das Ladekabel beschädigt werden.

### 1. HERUNTERLADEN & KOPPELN

1.1 Drücken Sie die OPEN-Taste länger als 5 Sekunden, um das Gerät einzuschalten

1.2 Scannen Sie den QR-Code und installieren Sie die FitCloudPro App oder laden Sie die FitCloudPro App aus dem App Store, Google Play herunter und installieren Sie die App.

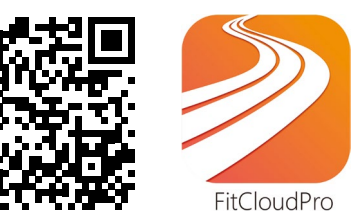

Kompatible Systemversion: Android 5.0 und höher, iOS 10.0 und höher.

1.3 Öffnen Sie die FitCloudPro App, erlauben Sie alle Berechtigungen und fügen Sie das Gerät hinzu

Schritt 1: Schalten Sie das Bluetooth Ihres Mobiltelefons ein Schritt 2: Öffnen Sie die FitCloudPro-App Schritt 3: Klicken Sie auf "Gerät hinzufügen" und koppeln Sie es

### 2. FUNKTIONEN DER SMARTWATCH

2.1.1 Einschalten: Drücken Sie die OPEN-Taste 5 Sekunden lang 2.1.2 Ausschalten: Drücken Sie die OPEN-Taste 5 Sekunden lang 2.1.3 Zifferblatt ändern: Drücken Sie länger als 3 Sekunden auf den Bildschirm, es stehen 5 integrierte Ziffernblätter zur Aus- wahl

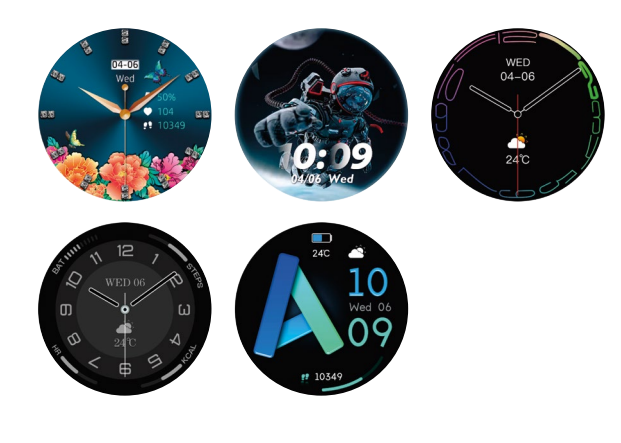

2.1.4 Menüoberfläche, drücken Sie die Taste zweimal kurz, um den Menü Stil zu wechseln (5 Menü Stile)

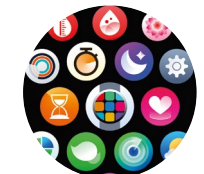

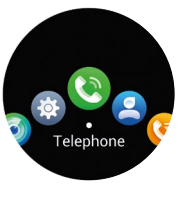

2.1.5 Nachrichtenbenachrichtigung: Um die Nachrichtenbenachrichtigungsfunktion Ihrer Smartwatch optimal zu nutzen, stellen Sie sicher, dass Sie der FitCloudPro App die notwendigen Berechtigungen erteilen und die App im Hintergrund Ihres Smartphones aktiv bleibt. Diese Schritte sind notwendig, damit Ihre Smartwatch Benachrichtigungen von Ihrem Telefon empfangen und anzeigen kann.

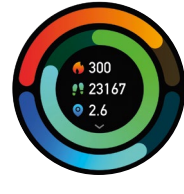

Schrittzähler

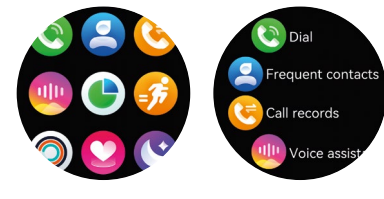

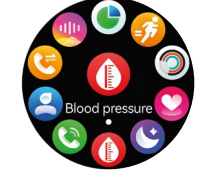

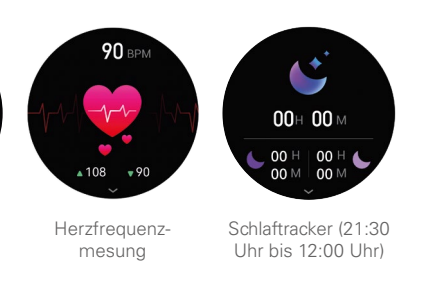

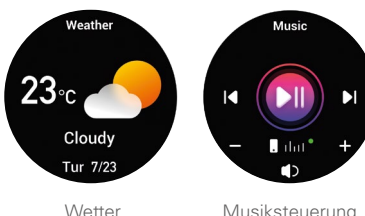

Musiksteueruna

### **3. FUNKTIONEN IN DER** FITCLOUDPRO APP

3.1. Datensynchronisation: Alle gemessenen Daten von der Smartwatch werden automatisch mit der FitCloudPro App synchronisiert (einschließlich Schritte, Schlaf, Herzfrequenz, Blutdruck, Blutsauerstoff, Training)

3.2 Ziffernblätter: Über 100 Ziffernblätter zur Auswahl. Sie können das Ziffernblatt in der FitCloudPro App herunterladen und anpassen

3.3 Benachrichtigungen: Schalten Sie den Schalter ein, um zugehörige Informationen mit der Smartwatch zu synchronisieren (Telefon, Nachrichten, Facebook, Twitter, WhatsApp, WaChat, Instagram, Skype, Signal etc.)

### EU & UKCA KONFORMITÄTS-ERKLÄRUNG (DOC)

Hersteller:

>Website:

> EU Importeur:

emporia telecom GmbH + CoKG Industriezeile 36, 4020 Linz, Austria emporia telecom GmbH + CoKG Industriezeile 36, 4020 Linz, Austria > UK Importeur: Emporia UK and Ireland Limited Cardinal Point, Park Road, Rickmansworth, Hertfordshire, WD3 1RE, United Kingdom www.iomi.style

> Markenname: IOMI IO-SMW-JOY-B, IO-SMW-JOY-G, > Modell: IO-SMW-JOY-O

> Artikelbeschreibung: Smartwatch

### Shenzhen HTT Technology Co., Ltd.

1F B-Building, Huafeng International Robotics Industrial Park, Gushu, Xixiang Street, Bao'an District, Shenzhen, P.R.C., hat folgende Baumusterprüfbescheinigung ausgestellt: Zertifikat-Nr: HTT 2023 04 101 ER

#### Der oben beschriebene Gegenstand der Erklärung erfüllt die einschlägigen Harmonisierungsrechtsvorschriften:

• 1907/2006 REACH (Report-Nr.: HTT 2023 05 003 CH-4 & HTT 2023 05 003 CH-5 · Shenzhen HTT Technology Co., Ltd.)

• 2011/65/EU RoHS (Report-Nr.: HTT 2023 04 101 CH · Shenzhen HTT Technology Co., Ltd.)

• 2014/53/EU Radio Equipment Directive (Zertifikat-Nr: HTT 2023 04 101 FR)

• (UK) S.I. 2017 No. 1206 UK Radio Equipment Directive (Shenzhen HTT Technology Co., Ltd. (-) · 1F B-Building, Huafeng International Robotics Industrial Park, Gushu, Xixiang Street, Bao'an District, Shenzhen, P.R.C. · Zertifikat-Nr: HTT 2023 04 101 ER-2)

Die alleinige Verantwortung für die Ausstellung dieser Konformitätserklärung trägt der Hersteller.

#### > Harmonisierte EN-Fach- und Grundnormen

 EN 55032 (2015) +A1 (2020); EN IEC 61000-3-2 (2019) +A1 (2021); EN 61000-3-3 (2013) +A2 (2021) +AC (2022); EN 55035 (2017) +A11 (2020); [Report-Nr.: HTT 2023 04 101 ER-1 · Shenzhen HTT Technoloav Co., Ltd.)

#### > Harmonisierte UK-Fach- und Grundnormen

 BS EN 55032 (2015) +AC (2016) +A11 (2020); BS EN IEC 61000-3-2 (2019) +A1 (2021); BS EN 61000-3-3 (2013) +A1 (2019); BS EN 55035 (2017) +A11 (2020) [Report-Nr.; HTT 2023 04 101 ER-2 ·· Shenzhen HTT Technology Co., Ltd.]

#### > Beschreibung des Zubehörs und der Bestandteile

- Software: Version >n.a.< oder höher
- Batterie: Akku: 3.7V. 360 mAh. 1.332Wh

### > Für die Richtigkeit der Angaben

Eveline Pupeter, CEO, emporia Telecom 01. 05. 2024, Linz/Austria

DE Bedienungsanleitung in anderen Sprachen finden Sie hier: EN Operating instructions in other languages can be found here: **FR** Vous trouverez ici le mode d'emploi dans d'autries langues: IT Le instruzioni per l'uso in altre lingue sono disponibili qui: NL Gebruiksaanwijzingen in andere talen vindt u hier:

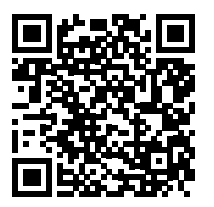

https://www.emporiamobile.com/manual/ emp-smw-joy?locale=de-DE

Designed in Europe · Made in China

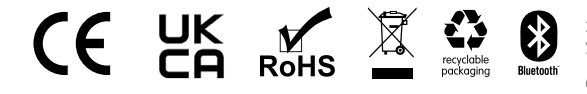

### emporia

emporia Telecom GmbH & Co. KG Industriezeile 36, 4020 Linz, Austria

#### Art.Nr.: EMP-SMW-JOY EAN: 9005613168155

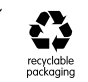

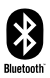

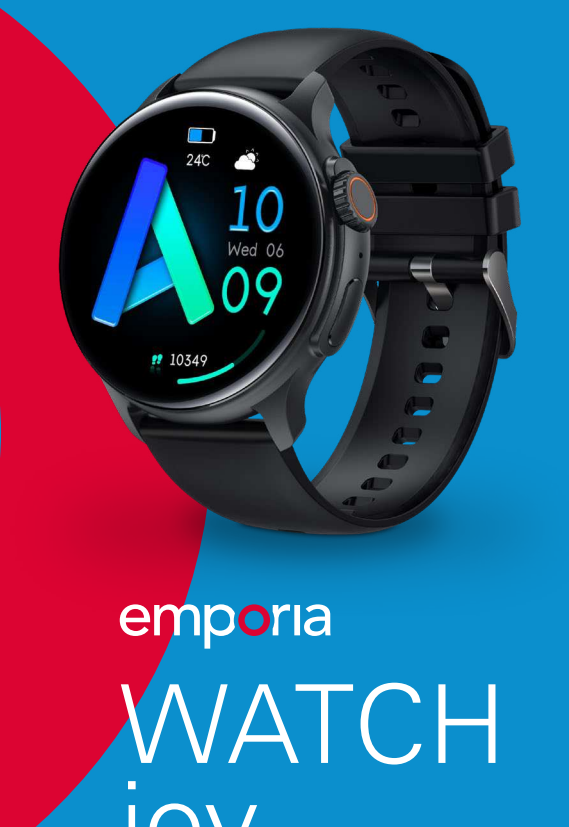

Thank you for purchasing the emporia JOY SMARTWATCH. Please read the manual carefully to achieve optimal results.

# PACKAGE CONTENTS

Smartwatch, USB magnetic charging cable, user manual

### **CHARGING**

Connect the device to a computer or laptop for charging using the supplied USB magnetic cable. Attach the magnetic end of the USB cable to the charging contacts on the back of your smartwatch. Please use only the supplied USB cable for the smartwatch. Fully charge the smartwatch before using it. Pay attention to the magnetic side of the cable; if you plug it into the socket and it comes into contact with a metallic surface, the charging cable may be damaged.

### **DOWNLOAD & PAIRING**

1.1 Long press OPEN key over 5 seconds for turning on 1.2 Scan the QR code and install the FitCloudPro App or download the FitCloudPro App from App Store, Google Play and install it.

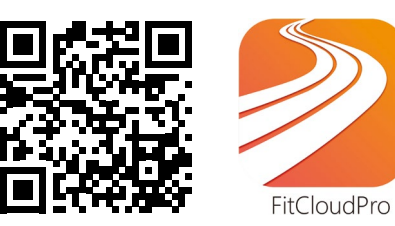

Compatible system version: Android 5.0 and above, iOS 10.0 and above

1.3 Open the FitCloudPro App, allow all the permission and add device

Step 1: Turn on the Bluetooth of your mobile phone Step 2: Open FitCloudPro App Step 3: Click "Add A device" and pair it

### 2. FUNCTIONS ON SMART WATCH

2.1.1 Power on: Long press OPEN key for 5 seconds 2.1.2 Power off: Long press OPEN key for 5 seconds

2.1.3 Change watch face: Long press the screen over 3 seconds, there are 5 built-in watch faces for choosing

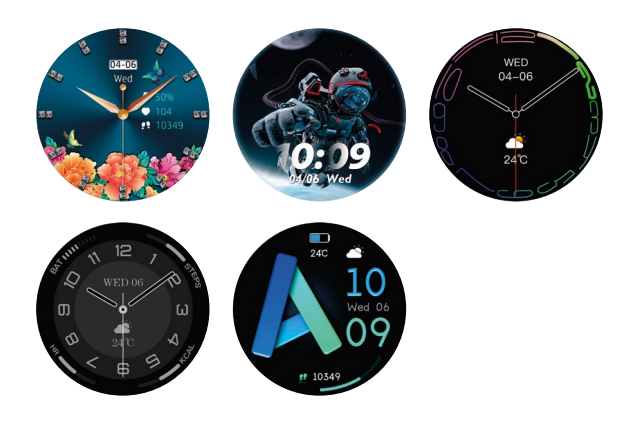

**2.1.4** Menu interface, short press the button twice to switch the menu style (5 menu styles)

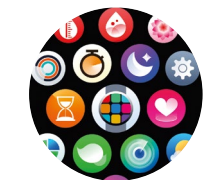

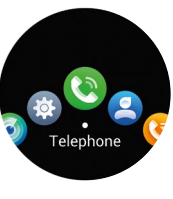

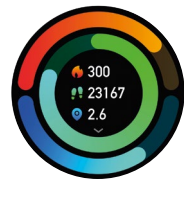

Steps Counter

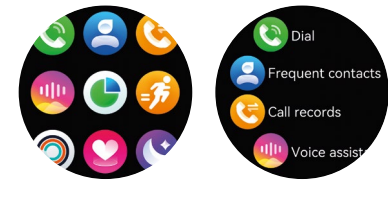

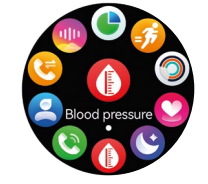

2.1.5 Message Notification: The smart notification function of the smart watch relies on the notification bar of the mobile phone to work, please make sure you have allowed all permissions and the FitCloudPro App is running in the background

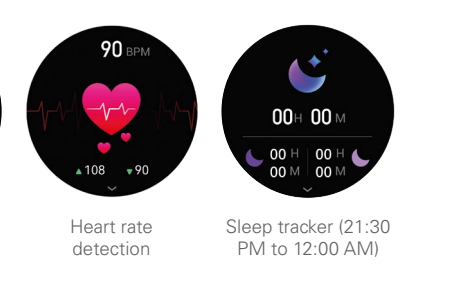

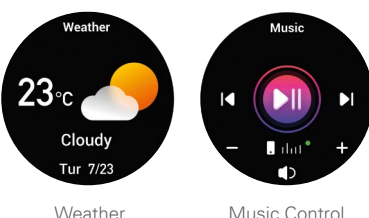

Music Control

### **3. FUNCTIONS ON FITCLOUDPRO** APP

**3.1.** Data Sync: All the measured data from smart watch will be sync on FitCloudProApp automatically (including steps, sleep, heart rate, blood pressure, blood oxygen, training)

3.2 Watch faces: Over 100 watch faces for choosing, you could download and custom watch face on FitCloudPro App

**3.3** Notifications: Turn on the switch to sync related information to smartwatch (Phone, Messages, Facebook, Twitter, WhatsApp, Wa-Chat, Instagram, Skype, KakaoTalk, Line, Others)

emporia telecom GmbH + CoKG

emporia telecom GmbH + CoKG

Emporia UK and Ireland Limited

worth, Hertfordshire, WD3 1RE,

United Kingdom

www.iomi.style

Industriezeile 36, 4020 Linz, Austria

Industriezeile 36, 4020 Linz, Austria

Cardinal Point, Park Road, Rickmans-

**CE & UKCA DECLARATION OF** 

**CONFORMITY (DOC)** 

Manufacturer:

> EU Importer:

> UK Importer:

>Website:

> Brand name: IOMI IO-SMW-JOY-B, IO-SMW-JOY-G, > Model: IO-SMW-JOY-O > Item description: Smartwatch

#### Shenzhen HTT Technology Co., Ltd.

1F B-Building, Huafeng International Robotics Industrial Park, Gushu, Xixiang Street, Bao'an District, Shenzhen, P.R.C., has issued the following type examination certificate: certificate no.: HTT 2023 04 101 ER

#### The object of the declaration described above is in conformity with the relevant harmonisation legislation:

• 1907/2006 REACH (Report-No.: HTT 2023 05 003 CH-4 & HTT

2023 05 003 CH-5 · Shenzhen HTT Technology Co., Ltd.) • 2011/65/EU RoHS (Report-No.: HTT 2023 04 101 CH · Shenzhen

HTT Technology Co., Ltd.)

• 2014/53/EU Radio Equipment Directive (Certifikate-No: HTT 2023 04 101 FR)

• (UK) S.I. 2017 No. 1206 UK Radio Equipment Directive (Shenzhen HTT Technology Co., Ltd. (-) · 1F B-Building, Huafeng International Robotics Industrial Park, Gushu, Xixiang Street, Bao'an District, Shenzhen, P.R.C. · Zertifikat-Nr: HTT 2023 04 101 ER-2)

This declaration of conformity is issued under the sole responsibility of the manufacturer.

#### > Harmonised EN basic and engineering standards

 EN 55032 (2015) +A1 (2020); EN IEC 61000-3-2 (2019) +A1 (2021); EN 61000-3-3 (2013) +A2 (2021) +AC (2022); EN 55035 (2017) +A11 (2020); [Report-Nr.: HTT 2023 04 101 ER-1 · Shenzhen HTT Technoloav Co., Ltd.)

#### > Harmonised UK basic and engineering standards

 BS EN 55032 (2015) +AC (2016) +A11 (2020); BS EN IEC 61000-3-2 (2019) +A1 (2021); BS EN 61000-3-3 (2013) +A1 (2019); BS EN 55035 (2017) +A11 (2020) [Report-Nr.; HTT 2023 04 101 ER-2 ·· Shenzhen HTT Technology Co., Ltd.]

#### > Description of the accessories and components

- **Software:** Version >n.a.< or higher
- Battery: Akku: 3.7V. 360 mAh. 1.332 Wh

> Responsible for the accuracy of this data

Eveline Pupeter, CEO, emporia Telecom 01. 05. 2024, Linz/Austria

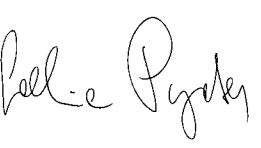

DE Bedienungsanleitung in anderen Sprachen finden Sie hier: EN Operating instructions in other languages can be found here: **FR** Vous trouverez ici le mode d'emploi dans d'autries langues: IT Le instruzioni per l'uso in altre lingue sono disponibili qui: NL Gebruiksaanwijzingen in andere talen vindt u hier:

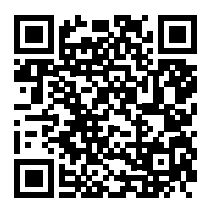

https://www.emporiamobile.com/manual/ emp-smw-joy?locale=de-DE

Designed in Europe · Made in China

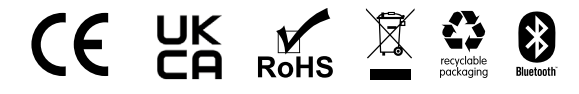

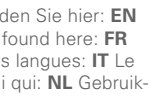

### emporia

emporia Telecom GmbH & Co. KG Industriezeile 36, 4020 Linz, Austria

#### Art.Nr.: EMP-SMW-JOY EAN: 9005613168155

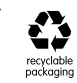

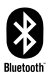